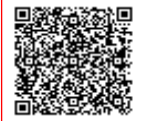

ISTITUTO COMPRENSIVO SUPERSANO C.F. 90018450750 C.M. LEIC8AH00Q AC958CB - Istituto Comprensivo Botrugno Nociglia San Ca: Prot. 0012462/U del 22/12/2022 14:47

## Istituto Comprensivo Botrugno, Nociglia, San Cassiano e Supersano

Via Puccini n° 41 – C. A. P. 73040 Supersano (LECCE) Sito Web: www.comprensivobotrugnonocigliasancassianosupersano.edu.it Tel-Fax: 0833/822857 E-m\_\_LEIC8AH00Q@istruzione.it Codice fiscale: 90018450750Corre meccanografico: LEIC8AH00Q leic8ah00q@pec.istruzione.it

## Circolare n.89

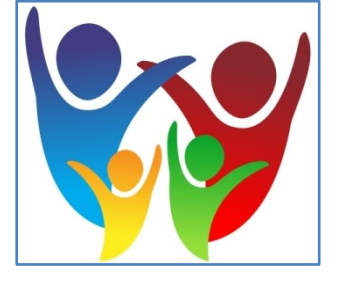

Ai Sigg.Genitori degli alunni della Scuola Secondaria di Primo Grado dell'Istituto Comprensivo di <u>Botrugno Nociglia San Cassiano Supersano</u>

**Oggetto:** Invio ai genitori delle nuove credenziali di accesso al Registro Elettronico per prenotazione colloqui. Guida prenotazione colloqui.

Si comunica che entro il mese di dicembre 2022 <u>saranno inviate a tutti i genitori degli alunni di</u> <u>Scuola Secondaria di I grado,</u> tramite posta elettronica, agli indirizzi forniti dai genitori durante la compilazione della domanda d'iscrizione, <u>le nuove credenziali di accesso al Registro Elettronico</u> <u>per le richieste di colloquio.</u>

## LE NUOVE CREDENZIALI ANNULLANO E SOSTITUISCONO LE PRECEDENTI

Una volta eseguito l'accesso, ogni genitore potrà,oltre a visualizzare assenze, ritardi e giustificazioni, compiti assegnati e argomenti trattati, **prenotare colloqui con le/i docenti del** consiglio di classe.

Di seguito è illustrata la procedura da seguire per prenotare un colloquio conle/i docenti del Consiglio di Classe tramite PC e tramite App.

Per eventuali problemi riscontrati nell'accesso, si prega di contattare l'Animatore Digitale dell'Istituto, Ins. Giovanna Pappaccogli.

Cordiali saluti

Il Dirigente Scolastico Dott.ssa Giuseppa Di Seclì

## **GUIDA ALLA PRENOTAZIONE COLLOQUI TRAMITE COMPUTER**

Dopo essersi loggati,entrare nella sezione «Vai ai colloqui» ultima voce a destra nel menu delle attività.

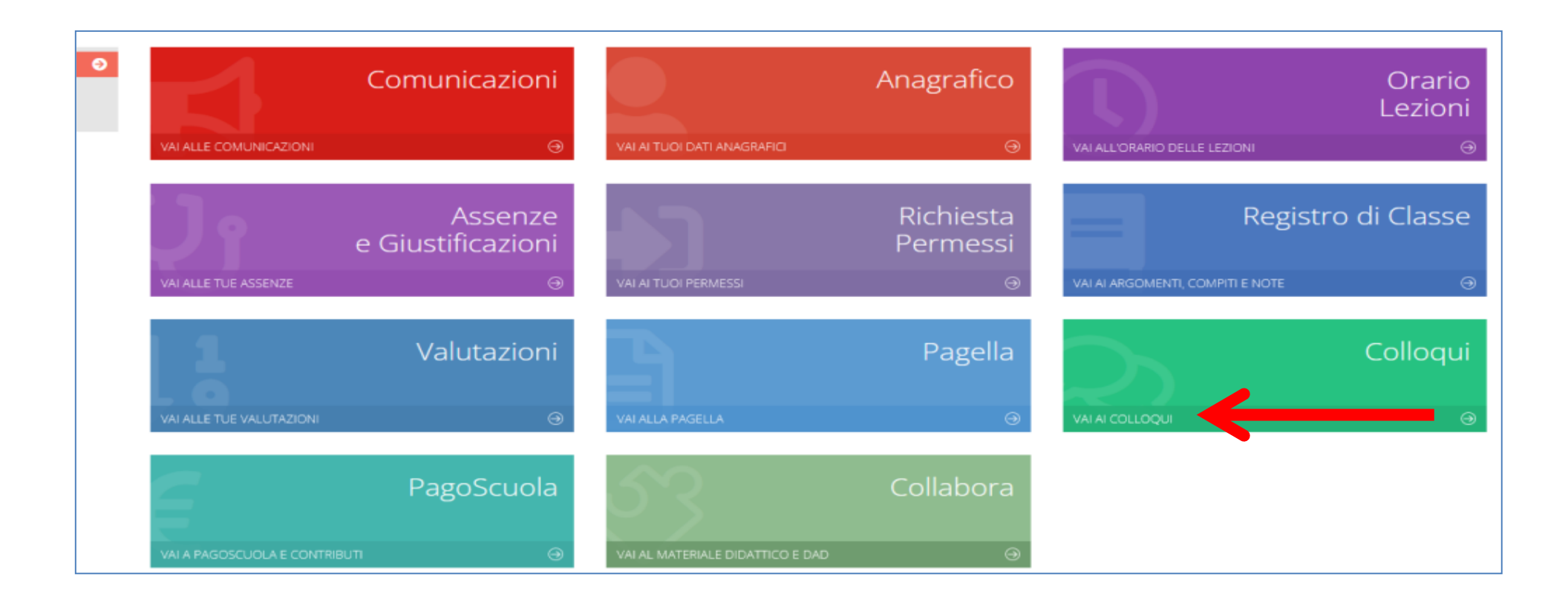

Cliccare prima su «Nuovo/Modifica Colloquio» e poi su «Disponibilità».

Compariranno la **sede** del colloquio, i **giorni** e le **ore** disponibili inserite dai docenti.Una volta scelto ildocente e la data desiderata cliccare su «**Prenota**» per prenotare il colloquio. Ripetere la procedura di prenotazione con tutti i docenti con i quali si desidera prenotare il colloquio.

| olloqui             |                                                                     |                      |                   |           |                                |           |                |
|---------------------|---------------------------------------------------------------------|----------------------|-------------------|-----------|--------------------------------|-----------|----------------|
|                     |                                                                     |                      |                   |           |                                |           | 🕈 Vai a 🕥 Home |
| Prenotazioni        | 🖥 Nuovo/Modifica Colloquio                                          | _ 1                  |                   |           |                                |           |                |
| se                  |                                                                     |                      |                   |           |                                |           |                |
| ennaio              | ✓ Q Disponibilita                                                   |                      | <b>—</b> 2        |           |                                |           |                |
| Colloqui del docent | e <del>F, THECOGERGIO MIN</del> NA (ARTE E IMMAGINE, Ed. Civica, It | taliano, TECNOLOGIA) |                   |           |                                |           |                |
| Cierne              | Sada                                                                | Oraria               | Docti dicponibili | Docto     |                                | Modalità  | Comando        |
| Giorno              | Seule Directo Viole A Marconi                                       | Ordrio               | Posti disponibili | POSLO     |                                | wouldlild | Comanuo        |
| martedi 10 gennaio  | Scuola Primaria - Viale A. Manzoni                                  | 10:15 - 11:15        | 12                | 1 (10:15) | <ul> <li>In presenz</li> </ul> | a 🗸 🗸     | Prenota        |
| martedì 17 gennaio  | Scuola Primaria - Viale A. Manzoni                                  | 10:15 - 11:15        | 12                | 1 (10:15) | <ul> <li>In presenz</li> </ul> | a 🗸 🗸     | Prenota        |
| martedì 24 gennaio  | Scuola Primaria - Viale A. Manzoni                                  | 10:15 - 11:15        | 12                | 1 (10:15) | <ul> <li>In presenz</li> </ul> | a 🗸       | Prenota        |
|                     | Scuola Primaria - Viale A. Manzoni                                  | 10:15 - 11:15        | 12                | 1 (10:15) | ✓ In presenz                   | a 🗸 🗸     | Prenota        |
| martedì 31 gennaio  |                                                                     |                      |                   |           |                                |           |                |

Sarà possibile modificare o annullare la prenotazione cliccando sulla rispettiva icona "Elimina"

| Colloqui         Vai a     |                                    |                                                          |                                     |      |             |                           |                                          |  |  |  |  |  |  |
|----------------------------|------------------------------------|----------------------------------------------------------|-------------------------------------|------|-------------|---------------------------|------------------------------------------|--|--|--|--|--|--|
| Giorno                     | Posto/Orario                       | Docente/Materia                                          | Sede                                | Note | Modalità    | Link per<br>Videochiamata | Comandi                                  |  |  |  |  |  |  |
| martedi<br>10 gennaio 2023 | <b>1 (≃10:15)</b><br>10:15 - 11:15 | PAP<br>ARTE E IMMAGINE, Ed. Civica, Italiano, TECNOLOGIA | Scuola Primaria<br>Viale A. Manzoni |      | In presenza |                           | 🖞 Elimina                                |  |  |  |  |  |  |
|                            |                                    |                                                          |                                     |      |             | I                         | Cliccare qui per cancellare il colloquio |  |  |  |  |  |  |

Supersano, 22dicembre 2022

L'Animatore Digitale Giovanna Pappaccogli